# Navigating the Contribution Details

**Donor Management System** 

After adding a single or multiple Contributions, you can see all of their details for your reference.

### Table of Contents:

- Finding the Contribution Details
- Contribution Detail Fields
- Contribution Details Page: Actions

## Finding the Contribution Details

- 1. Visit the Contributions Tab and
- 2. Search for the Contribution you wish to view
- 3. Select the Contribution's Amount to see its Details

|        | Wellness<br>Avenue                               | Dashboard Contacts Contributions Campaigns Opportunities Reports DMS Mail |                        |              |          |                       |              |                                             | Settings   Help DMSCA DMSCA + |                    |              |                 |
|--------|--------------------------------------------------|---------------------------------------------------------------------------|------------------------|--------------|----------|-----------------------|--------------|---------------------------------------------|-------------------------------|--------------------|--------------|-----------------|
| Search | by contributor name or em                        | ail                                                                       |                        |              |          |                       |              |                                             |                               |                    | ٩            | Advanced Search |
| Ac     | ctions 👻 💿 0 Selected                            | I Records Only O All 1430 Rec                                             | ords                   |              |          |                       |              | All Contributions                           | •                             | Advanced Actions 👻 | • Add Con    | tribution       |
|        | Received                                         | Name                                                                      | Amount                 | Fund         | Car      | mpaign                | Sourc        | e                                           | Method                        | Status             | Receipt No.  | Thanked         |
|        | March 1st, 2023<br>09:41 AM                      | 🛔 Noboru K                                                                | \$50.00<br>(Recurring) | 2023         | Ma       | nthly Giving<br>binar | DMS          | Manual                                      | Cheque<br>C                   | Completed          |              | *               |
|        | March 1st, 2023<br>09:19 AM                      | Alex Fergie                                                               | \$100.00               | General Fund |          |                       | DMS          | Manual                                      | Cheque                        | Completed          | WELL00000913 | *               |
|        | March 1st, 2023<br>01:52 AM                      | 🛔 Noboru K                                                                | \$1.00                 | 2023         | Mc<br>We | nthly Giving<br>binar | DMS<br>Contr | Payments Credit Card<br>ibution (Recurring) | Credit Card                   | Completed          |              | -               |
|        | March 1st, 2023<br>01:51 AM                      | 🛔 Benjamin Franklin                                                       | \$1.23                 | Fitness      | Bo       | ttle Drive            | DMS<br>Contr | Payments Credit Card<br>ibution (Recurring) | Credit Caro                   | Completed          |              | -               |
|        | February 28th, 2023<br>06:30 PM                  | Nicole Lam                                                                | \$250.00               | General Fund |          |                       | DMS          | Manual                                      | Cheque                        | Completed          | WELL00000912 | · · ·           |
|        | February 28th, 2023<br>03:40 PM                  | Lucas Froese                                                              | \$50.00                | General Fund |          |                       | DMS          | Manual                                      | Cheque                        | Completed          | WELL00000911 | 2               |
|        | Click on the donation amount to view its details |                                                                           |                        |              |          |                       |              |                                             |                               |                    |              |                 |

**Contribution Detail Fields** 

You will then be directed to the *Contribution Details* page where you can see all the information from that Contribution.

| Wellness<br>Avenue Home  | Contacts Contributions Campaigns Opportunities Reports Administer | DMSCA DMSCA 🗸 |  |  |  |  |  |  |  |  |  |
|--------------------------|-------------------------------------------------------------------|---------------|--|--|--|--|--|--|--|--|--|
| Contributions from Celin | t Cancel                                                          |               |  |  |  |  |  |  |  |  |  |
| Contribution Details     |                                                                   |               |  |  |  |  |  |  |  |  |  |
| From                     | Celina A Bernal Quezada                                           |               |  |  |  |  |  |  |  |  |  |
| Fund                     | Fitness                                                           |               |  |  |  |  |  |  |  |  |  |
| CH Fund Name             | J Name Fitness Initiative                                         |               |  |  |  |  |  |  |  |  |  |
| Total Amount             | Amount \$25.00                                                    |               |  |  |  |  |  |  |  |  |  |
| Net Amount               | mount \$24.06                                                     |               |  |  |  |  |  |  |  |  |  |
| Fee Amount               | \$0.94                                                            |               |  |  |  |  |  |  |  |  |  |
| Fees covered             |                                                                   |               |  |  |  |  |  |  |  |  |  |
| Disbursed on             |                                                                   |               |  |  |  |  |  |  |  |  |  |
| Advantage Amount         | \$0.00                                                            |               |  |  |  |  |  |  |  |  |  |
| Description of advantage |                                                                   |               |  |  |  |  |  |  |  |  |  |
| Received                 | ived May 31st, 2022 12:13 PM                                      |               |  |  |  |  |  |  |  |  |  |
| Received Into            | Deposit Bank Account                                              |               |  |  |  |  |  |  |  |  |  |
| Status                   | Completed                                                         |               |  |  |  |  |  |  |  |  |  |
| Method                   | CH - Credit Card                                                  |               |  |  |  |  |  |  |  |  |  |
| Source                   | CanadaHelps                                                       |               |  |  |  |  |  |  |  |  |  |
| Custom Question          | om Question What flowers you want us to send to your mom?         |               |  |  |  |  |  |  |  |  |  |
| Custom Answer            | Tulips                                                            |               |  |  |  |  |  |  |  |  |  |
| Online Campaign          | Help mothers in Ukraine and get a bouquet for your mom            |               |  |  |  |  |  |  |  |  |  |
| Transaction ID           | CH+0008479743                                                     |               |  |  |  |  |  |  |  |  |  |
| Receipt Number           | R4160105                                                          |               |  |  |  |  |  |  |  |  |  |
|                          | Contribution details                                              |               |  |  |  |  |  |  |  |  |  |

### Image Instructions:

- From: Contact's full name associated with the Contribution.
- Fund: which Fund this Contribution was added to.
- Total Amount: Net Amount + Fee Amount + Advantage Amount.
- Net Amount: Total Amount Fee Amount
- *Fees covered:* applicable for CanadaHelps donations only. If your CanadaHelps donor has decided to cover the CanadaHelps transaction fee during their donation, this field will be checked on.
- **Disbursed on:** applicable for CanadaHelps donations only, to document if/when the contribution has been disbursed from CanadaHelps to your charity.
- Advantage Amount

- Description of advantage
- Received: the date when the Contribution was made and/or added.
- *Received Into*: where the monetary funds of the Contribution were deposited into (e.g. Bank Account, Payment Processor, etc.).
- Status: the Status of the Contribution as Pending, Cancelled, Failed or Completed.
- Method: the Payment method for this Contribution (e.g. Credit Card, Cash, etc.)
- *Source*: the source associated with the Contribution when it was originally imported into the DMS (e.g. Historical Data Import).
- **Custom Question/Custom Answer:** If your CanadaHelps donation form includes a **custom question** and an answer is provided from the donor.
- Transaction ID: for Credit Card payments only.
- Invoice Reference: for Credit Card payments only.
- Campaign Group: the Campaign Group the Contribution is associated with.
- Online Campaign: the Campaign the Contribution is associated with.

## **Contribution Details Page: Actions**

From this page, in addition to reviewing all information about the Contribution, you can also perform a few actions:

- Editing the Contribution
- Issuing a Single Tax Receipt
- Deleting the Contribution